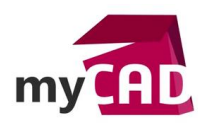

Trucs & Astuces – Comment afficher la couleur des fils en français dans une nomenclature SW Electrical

#### Résumé

Notre expert vous explique comment afficher la couleur des fils en Français dans une nomenclature SOLIDWORKS Electrical.

#### Solutions

-X1-3

-52:4

41.

-1

Lorsque vous utilisez une nomenclature qui fait appel à une colonne de type « Code couleur », pour les fils par exemple, la valeur retournée est en anglais.

| Tenant             | Destination | Repère de fil     | Section | (mm)     | Référence | Données utilisateur 0 | Code coul |
|--------------------|-------------|-------------------|---------|----------|-----------|-----------------------|-----------|
| -H1:X1 · ·         | -K1:24· · · | 51· ·             | -1 · ·  | 0· ·     |           | Vert · · ·            | GN        |
| -К1                | -N1:1       | 59                | -1      | 0        |           | Vert                  | GN        |
| -К1                | -N2:0       | 62                | -1      | 0        |           | Vert                  | GN        |
| <b>⊀1:13</b> · · · | -X3-3 · · · | 46 <sup>.</sup> · | -1 · ·  | 0 · · ·  |           | Vert · · ·            | GN        |
| <b>⊀</b> 1:23      | -X3-4       | 50                | -1      | 0        |           | Vert                  | GN        |
| -T1:4              | -X3-1       | 35                | -1      | 0        |           | Vert                  | GN        |
| -N1:L · ·          | -X3-5 · · · | 53· ·             | -1 · ·  | 0· ·     |           | Vert · · ·            | GN        |
| -К1                | -X3-8       | 58                | -1      | 0        |           | Vert                  | GN        |
| -52:3              | *1:14       | 38                | -1      | 0        |           | Vert                  | GN        |
| -T1:3 · ·          | -X4-1 · · · | 33                | -1      | 0 · ·    | · · · ·   | Vert · · ·            | GN        |
| -K1:A2             | -X4-2       | 45                | -1      | 0        |           | Vert                  | GN        |
| -H1:X2             | -X4-3       | 52                | -1      | 0        |           | Vert                  | GN        |
| -N1:N · · ·        | -X4-1 · · · | 36                | -1 · ·  | 0 · ·    | · · · · · | Vert · · ·            | GN        |
| <b>⊀</b> 1:14      | -X1-2       | 39                | -1      | 0        |           | Vert                  | GN        |
| -K1:A1             | -X1-4       | 44                | -1      | 0        |           | Vert                  | GN        |
| -X1-1 · ·          | -X3-9 · · · | 47· ·             | -1 · ·  | 0· ·     |           | Vert · · ·            | GN        |
|                    |             |                   |         | 0        |           |                       |           |
|                    |             | <b>.</b>          |         |          | •••••     |                       |           |
| Tenant             | Destination | Repère de fil     | Section | Longueur | Référence | Données utilisateur 0 | Code cou  |
|                    |             |                   | · ·     | (mm)     | · · · ·   |                       |           |

0

Vert

GŅ

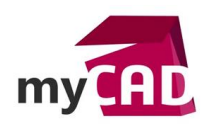

### Astuce pour afficher la couleur des fils en français dans une nomenclature SOLIDWORKS Electrical

Il est possible d'afficher la couleur des fils en français en faisant appel à une donnée utilisateur, préalablement définie en français, dans les paramètres de la nomenclature.

Prenons comme exemple l'édition des propriétés d'une « liste des fils par style de ligne » :

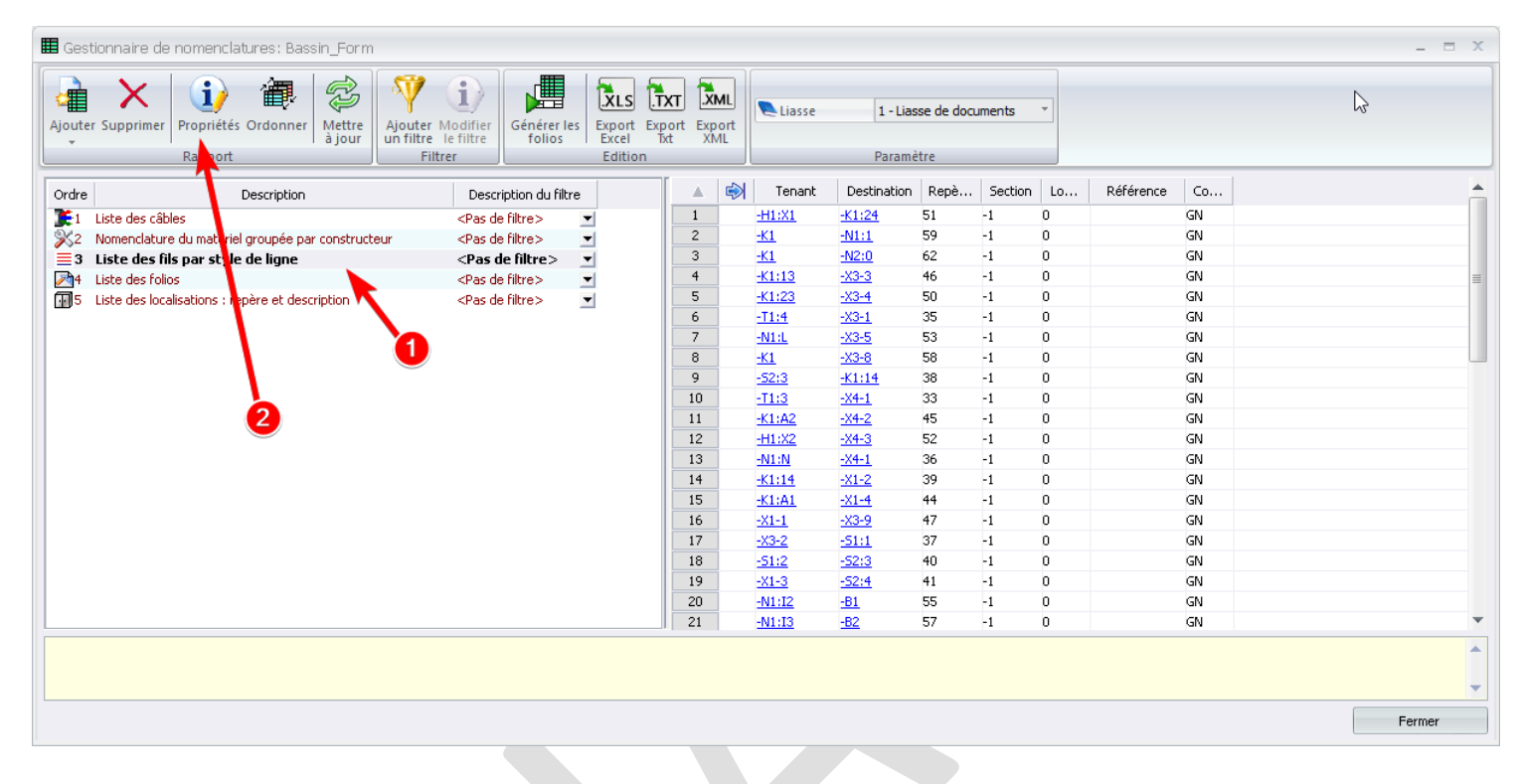

# Une fois dans l'édition des propriétés, sélectionnez l'outil « gestion des colonnes », puis venez sélectionner la case « Données utilisateur 0 » puis cliquez sur OK.

| 🖽 Edition de gabarit de nomencl | lature : Bass  | sin_Form         | (WiringLineType_Me                                                                                                    | tric)                                      |                                                                                                    |                                                                                              |                  | N - =                                         | x |
|---------------------------------|----------------|------------------|----------------------------------------------------------------------------------------------------|--------------------------------------------|----------------------------------------------------------------------------------------------------|----------------------------------------------------------------------------------------------|------------------|-----------------------------------------------|---|
|                                 | kyName + "-" + | locTo_id         |                                                                                                    |                                            |                                                                                                    |                                                                                              |                  | 45                                            |   |
|                                 | Tenant         |                  | Destination                                                                                                    | Repère de fil                              | Section                                                                                                    | Longueur<br>(mm)                                                                             | Référence        | Code couleur                                  |   |
|                                 | Tenant_value   |                  | Destination_value                                                                                                    | Repère de<br>fil_value                     | Section_value                                                                                                    | Longueur<br>(mm)_value                                                                       | Référence_value  | Code<br>couleur_valu<br>e                     |   |
|                                 | Tenant_value   | 1                | Seconfiguration des                                                                                                    | colonnes                                   |                                                                                                    | -                                                                                            | = x _value       | Code<br>couleur_valu<br>e                     |   |
|                                 |                |                  | Référence de câble<br>Numéro d'ordre du f<br>Identifiant localisatio                                                                              | (du type de liaisor<br>1<br>1n aboutissant | are de fil       Section       Longueur       Référence       Code couleur         are de fil       Section_value       Iongueur       Référence_value       Code         are de fil       Section_value       Iongueur       Référence_value       Code         pre de liaison)       Données utilis       Image: Section_value       Image: Section_value       Référence_value       Code         pre de liaison)       Données utilis       Image: Section_value       Image: Section_value       Image: Secti |                                                                                              |                  |                                               |   |
| 🚮 Général 🤌 Styles 🔳 Color      | nnes 🔝 Mis     | se en forr<br>Te | Données traduisibles     Données traduisibles     Données traduisibles     Données traduisibles     Données traduisibles     Données traduisibles | :1<br>:2<br>:3<br>:4<br>:5                 |                                                                                                    | nnées utilis<br>nnées utilis<br>nnées utilis<br>nnées utilis<br>nnées utilis<br>nnées utilis |                  | éférence Code couleur                         |   |
| ∰En-tête (Français):            |                | Tenant           | Données traduisibles                                                                                                    | 7                                          |                                                                                                    | nnées utilis                                                                                 | mm) ··· Référe   | ence ··· Code couleur ···                     |   |
| En-tête (Anglais):              |                | Origin           | Données traduisibles                                                                                                    | ;8<br>;9                                   |                                                                                                    | nnées utilis<br>Innées utilis                                                                | n) ··· Refere    | ence ··· Color code ····                      | _ |
| fr Contenu :                    |                | von<br>bmTxt . t | Données traduisibles                                                                                                    | 10                                         |                                                                                                    | nnées utilis                                                                                 | length, ience)   | ommer ™ Farbcode ™<br>> 0. cab refe wir color | _ |
| Atteindre:                      |                | cel              | Données traduisibles                                                                                                    | 11                                         |                                                                                                    | nnées utilis                                                                                 | _longenj . Sneoy |                                               |   |
|                                 |                | 35               | Données traduisibles                                                                                                    | ; 13                                       |                                                                                                    | nnées utilis                                                                                 | 40               | 20                                            |   |
| ΣCalculer le total :            |                |                  | Données traduisibles                                                                                                    | ; 14                                       |                                                                                                    | nnées utilis                                                                                 |                  |                                               |   |
| EImprimer une séparation ver    | ticale:        |                  | Données utilisateur I                                                                                                    |                                            |                                                                                                    | nnées utilis                                                                                 |                  | ✓                                             |   |
| 🖥 Multiligne :                  |                |                  | Donnees utilisateur                                                                                                    |                                            |                                                                                                    | enciel .                                                                                     |                  | ✓                                             |   |
| Alignement de l'en-tête:        |                | Gauche           |                                                                                                    | 1111                                       |                                                                                                    |                                                                                              | ■ Gaucia         | 🗸 🤜 Gauche 🔍                                  |   |
| -Alignement du contenu :        |                | Gauche           |                                                                                                    |                                            | 🔶 ОК                                                                                                    | Ann                                                                                          | nuler 📃 💌 Gauche | e 🔄 Gauche 🔄 🔄 🚹                              |   |
| Elevent des lignes :            |                | L                |                                                                                                    |                                            |                                                                                                    |                                                                                              |                  |                                               | _ |
| HDoublon dans la liste:         |                |                  |                                                                                                    |                                            |                                                                                                    |                                                                                              |                  |                                               | _ |
| / Séparateur de liste :         |                |                  |                                                                                                    |                                            |                                                                                                    |                                                                                              |                  |                                               |   |
|                                 |                |                  | - 2                                                                                                    |                                            |                                                                                                    |                                                                                              |                  |                                               |   |
|                                 |                |                  |                                                                                                    |                                            |                                                                                                    |                                                                                              |                  |                                               | _ |
|                                 |                |                  |                                                                                                    |                                            |                                                                                                    |                                                                                              |                  |                                               |   |
|                                 |                |                  |                                                                                                    |                                            |                                                                                                    |                                                                                              |                  |                                               |   |
|                                 |                |                  |                                                                                                    |                                            |                                                                                                    |                                                                                              |                  |                                               | • |
| Activer le mode                 | e expert       |                  |                                                                                                    |                                            |                                                                                                    |                                                                                              |                  | Appliquer                                     |   |

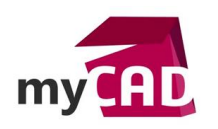

Ensuite, réorganisez selon votre besoin la position de votre colonne. N'hésitez pas à changer l'intitulé de l'en-tête de votre colonne. Puis, cliquez sur « Appliquer » pour finir et valider vos changements de propriétés.

| 🖽 Edition de gabarit de nom | enclature : Bass     | sin_Form (          | WiringLineType     | _Metric)               |                |                        |                             |                           |                       | _ = X                  |
|-----------------------------|----------------------|---------------------|--------------------|------------------------|----------------|------------------------|-----------------------------|---------------------------|-----------------------|------------------------|
|                             | kyName + "-" + locTo | _id                 |                    |                        |                |                        |                             |                           |                       |                        |
|                             | Tenant               | Destin              | ation              | Repère de fil          | Section        | Longueur<br>(mm)       | Référence                   | Code couleur              | Code couleur FR       |                        |
|                             | Tenant_value         | Destina             | ation_value        | Repère de<br>fil_value | Section_value  | Longueur<br>(mm)_value | Référence_value             | Code<br>couleur_valu<br>e | Code couleur FR_value |                        |
|                             | Tenant_value         | Destina             | ation_value        | Repère de<br>fil_value | Section_value  | Longueur<br>(mm)_value | Référence_value             | Code<br>couleur_valu<br>e | Code couleur FR_value |                        |
|                             |                      |                     |                    |                        |                | Longueur<br>(mm)_total |                             |                           |                       |                        |
| 🥵 Général 🤌 Styles 💷 🤇      | Colonnes 🕞 Mis       | e en forme          | Ž↓ Tri et ruptur   | e 💡 Filtres [          | 🖹 Données du f | ichier                 |                             | <b>III</b>                |                       |                        |
|                             |                      | Tenan               | t Desti            | nation Re              | père de fil    | Section                | Longueur (mm)               | Référence                 | Code couleur          | Code couleur FR        |
| ⊞En-tête (Français):        |                      | Tenant              | ··· Destinatio     | n … Repèr              | e de fil 🥂 Se  | ction                  | … Longueur (mm) … Ré        | férence                   | ··· Code couleur ···  | Code couleur FR ····   |
| ≝En-tête (Anglais):         |                      | Origin              | ··· Destinatio     | on … Wirein            | umber ··· Se   | ction                  | ··· Length (mm) ··· Re      | ference                   | ··· Color code ···    | Jser data P            |
| ≝En-tête (Allemand):        |                      | von                 | … Ziel             | ··· Leiter             | ennzeic Qu     | Jerschnitt             | ··· Länge (mm) ··· Tei      | lenummer                  | ··· Farbcode ···      | Übersetzhare Daten 0 🦷 |
| ∫: Contenu :                |                      | )mTxt , tagp        | athFrom eToTxt , I | agpathTo:              | wir_tag (      | AWG)" , " (kcm         | il)" :M(STR(wir_length, :en | ce) > 0, cab_r            | efe wir_color         | use_data_0             |
| Atteindre:                  |                      | cel_idfr            | om cel             | jdto                   |                |                        |                             |                           |                       |                        |
| , <b>⊒</b> Largeur :        |                      | 35                  | ··· 35             | 25                     | 25             |                        | 20 40                       |                           | 20                    | Hr                     |
| ΣCalculer le total :        |                      |                     |                    |                        |                |                        | ✓                           |                           |                       |                        |
| EImprimer une séparation    | verticale:           | ✓                   |                    |                        | ✓              | ~                      | <ul><li>✓</li></ul>         | ~                         |                       | ✓                      |
| 🖥 Multiligne :              |                      | <ul><li>✓</li></ul> |                    |                        | ✓              | <b>~</b>               | <ul><li>✓</li></ul>         | <ul><li>✓</li></ul>       |                       | ✓                      |
| Alignement de l'en-tête:    |                      | Gauche              | 💌 Gauche           | 💌 Gauch                | e 🗾 Ga         | auche                  | 💌 Gauche 📃 💌 Ga             | uche                      | 💌 Gauche 📃 💌          | Gauche 💌               |
| 🖃 🖃 Alignement du contenu : |                      | Gauche              | 💌 Gauche           | 💌 Gauch                | e 🗾 Ga         | auche                  | 💌 Gauche 📃 💌 Ga             | uche                      | 💌 Gauche 📃 💌          | Gauche 🗾               |
| Fusion des lignes :         |                      |                     |                    |                        |                |                        |                             |                           |                       |                        |
| Houblon dans la liste:      |                      |                     |                    |                        |                |                        |                             |                           |                       |                        |
| ∕Séparateur de liste :      |                      |                     |                    |                        |                |                        |                             |                           |                       |                        |
|                             |                      |                     |                    |                        |                |                        |                             |                           |                       |                        |
|                             |                      |                     |                    |                        |                |                        | 3                           |                           |                       |                        |
|                             |                      |                     |                    |                        |                |                        |                             |                           | l)                    |                        |
|                             |                      |                     |                    |                        |                |                        |                             |                           |                       | ▲                      |
|                             |                      |                     |                    |                        |                |                        |                             |                           |                       | -                      |
| Activer le r                | mode expert          |                     |                    |                        |                |                        |                             |                           | Appliqu               | Jer Fermer             |

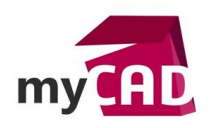

D'autre part, il faudra éditer chaque style de liaison pour leur ajouter la couleur en français dans le champ « données utilisateur 1 » (même si cela parait paradoxale d'écrire dans données utilisateur 1 et de faire appel à données utilisateur 0) :

| 👧 💽 🖬 🔌 🕫          | - (        | > 🖌 👘           | ,      | Ē 🖻 🖻        |             | Q 💠 (      | D 🚻 🤅   | 5) <del>-</del> | :         | SOLID           | WORKS E         |
|--------------------|------------|-----------------|--------|--------------|-------------|------------|---------|-----------------|-----------|-----------------|-----------------|
| Fichier E          | Editio     | on Affich       | age    | Projet       | Tra         | aitements  | Dess    | iner Mo         | odifier   | Imp             | oort/Export     |
| Nouveau Propriétés | )<br>Confi | gurations Im    | prime  | r Localisa   | )<br>ations | Fonctions  | Renvois | Borniers        | Câbles    | Ordre<br>câblag | e de Harna      |
|                    | 5          | Projet          |        |              |             | de câble e |         | an ach íon      | Gestion   | 1               |                 |
| Documents          | =          | Styles de liais | son    | $\leftarrow$ | _           | de cablage | •       | 04 - Schema     | de puissa | ince ×          |                 |
|                    | l          | Styles de ligr  | ne syn | optique      |             | 3          |         |                 |           |                 |                 |
| 🖃 👸 Bassin_Form 🛛  |            | Folio d'autor   | mate   |              |             | . ·        | •       | Destination     |           |                 | Repère de       |
| 01 - Pa            | m          | Folio de bori   | nier   |              |             |            |         |                 |           |                 |                 |
| 🗎 🧰 1 - Foli       |            | Connecteur      | •      |              |             | •          | •       | -K1:24·         |           | •               | 51.             |
| 🖳 🖂 2 - Fold 👔     | -3         | Références c    | roisée | 5            |             |            |         | -N1:1           |           |                 | 59              |
| 11                 |            | Nomenclatur     | e      |              |             |            |         | -N2:0           |           |                 | 62              |
| 12                 |            | Règle de con    | cepti  | on           |             |            |         | -X3-3 ·         |           |                 | 46 <sup>.</sup> |
| - <b>1</b> 4       | <u>7</u>   | Données util    | isateu | Jr           |             |            |         | -X3-4           |           |                 | 50              |
|                    | 1          | Import de do    | nnée   | S            |             | <u> </u>   |         | -X3-1           |           |                 | 35              |
| 10                 | 5          | Remplaceme      | nt de  | s données    |             |            |         |                 |           |                 | 50              |
| 🗎 🧰 4 - Foli 🕻     | XLS        | Export/impor    | t Exce | el           |             |            | •       | -X3-5 -         |           | •               | 53.             |
| ш — 5 - Arn        |            | Palettes        |        |              |             |            |         | -X3-8           |           |                 | 58              |
|                    |            |                 |        |              | -52:3       |            |         | <b>⊀1:14</b>    |           |                 | 38              |
|                    |            |                 |        |              | -T1:3       |            | •       | -X4-1 ·         |           |                 | 33 <sup>.</sup> |
|                    |            |                 |        |              | -K1:A       | 2          |         | -X4-2           |           |                 | 45              |
|                    |            |                 |        | -            | -H1:X       | 2          |         | -X4-3           |           |                 | 52              |
|                    |            |                 |        |              | -N1:N       |            |         | -X4-1 ·         |           |                 | 36·             |
| 4                  |            |                 |        |              | +1:14       | 1          |         | -X1-2           |           |                 | 39              |
|                    |            |                 |        |              | -K1:A       | <br>1      |         | -X1-4           |           | _ <b>.</b>      | 44              |
|                    |            |                 |        |              | -X1-1       |            |         | -X3-9 ·         |           |                 | 47:             |
|                    |            |                 |        |              |             |            |         |                 |           |                 |                 |
|                    |            |                 |        | •            |             |            | •       |                 |           | •               |                 |

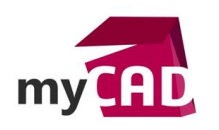

Dans cet exemple, nous voyons comment éditer les propriétés d'un style de liaison 24v alternatif unifilaire de type commande électrique, afin de rentrer une valeur de couleur en français dans sa case « Données utilisateur 1 » :

| 📕 Gestionnaire de style de liaison: Bassin_Fo            | orm                                          |                                                                                                   |                          | _ = ×   |
|----------------------------------------------------------|----------------------------------------------|---------------------------------------------------------------------------------------------------|--------------------------|---------|
| Ajouter un groupe Ajout Ajout<br>de numérotation Gestion | r Propriétés Annuler Rétablir<br>Action Edit | Reg         Prançais           Prançais         Canadimatrica           PStyle de Ilaison (~ 24V] |                          | - = x   |
| - Nemérokation                                           |                                              | - Style de liaison                                                                                |                          |         |
| 14 🔿 Fil 👫 🖓 Equipotentielle                             | Attabane : at to a                           | Nom:                                                                                              | ~ 24V                    |         |
| ttonen ttonen                                            |                                              | Groupe de numérotation:                                                                           | 0                        | •       |
| 🖃 🚳 Bassin Form                                          | Conu Nom Numéra                              | - Général                                                                                         |                          |         |
| Groupe : 0 - Electrique                                  |                                              | Conducteur:                                                                                       | Commande                 | -       |
| 2 ~ 12V - Commande                                       | 0 ~ 24V(1) 1                                 | Couleur de la ligne:                                                                              | 72                       |         |
| 🔳 🗠 24V - Commande                                       | 2                                            | Type de ligne:                                                                                    | Ligne continueCONTINUOUS | -       |
| - I ~ 48V - Commande                                     |                                              | Epaisseur de ligne:                                                                               | 0                        |         |
| - Z30V - Commande                                        |                                              | Formule des équipotentielles                                                                      | EQUIPOTENTIAL_ORDERNO    | $f_x$   |
| = 12V - Commande                                         |                                              | Formule des fils                                                                                  | WIRE_ORDERNO             | fx      |
| = 24V - Commande                                         |                                              | Propager les données:                                                                             |                          |         |
| = 48V - Commande                                         |                                              | Câblage                                                                                           |                          |         |
| = 110V - Commande                                        |                                              | Diamètre (mm):                                                                                    | 1                        | =       |
| E24 Commande                                             |                                              | Section ou jauge:                                                                                 |                          |         |
| P34 - Commande                                           |                                              | Standard de dimension de fil:                                                                     | Inconnu                  | -       |
| ■ ■ N(1)213(2)                                           |                                              | Couleur du fil:                                                                                   | Vert Vert                |         |
| N11213(3)                                                |                                              | Rayon de courbure (x Diamètre):                                                                   | 6                        |         |
| Groupe : 1 - Hydraulique                                 |                                              | 📡 Référence de câble                                                                              |                          |         |
| H HIGH - Hydraulique                                     |                                              | <ul> <li>Données techniques</li> </ul>                                                            |                          |         |
| H_LOW - Hydraulique                                      |                                              | Tension:                                                                                          | 24V                      |         |
| H_METER - Hydraulique                                    |                                              | Fréquence:                                                                                        |                          |         |
| - E H_PUMP - Hydraulique                                 |                                              | - Description                                                                                     | <b>3</b>                 |         |
|                                                          |                                              | <ul> <li>Description (Français)</li> </ul>                                                        | 24V alternatif           |         |
| H_WORK - Hydraulique                                     |                                              | 🔀 Description (Anglais):                                                                          | 24V AC                   |         |
| 😑 📝 Groupe : 2 - Pneumatique                             |                                              | 🐖 Description (Allemand):                                                                         | 24V AC                   |         |
| P_DRAIN - Pneumatique                                    |                                              | <ul> <li>Données utilisateur</li> </ul>                                                           |                          |         |
| P_LOW - Pneumatique                                      |                                              | Données utilisateur 1:                                                                            | Vert                     |         |
| P_WORK - Pneumatique                                     |                                              | Données utilisateur 2:                                                                            |                          |         |
|                                                          |                                              | <ul> <li>Données traduisibles</li> </ul>                                                          |                          |         |
|                                                          | 4                                            | <ul> <li>Données traduisibles 1 (Français)</li> </ul>                                             |                          | *       |
| 34 élément(s)                                            |                                              |                                                                                                   |                          |         |
| -X3-2                                                    | -51:1 37 =                                   |                                                                                                   |                          |         |
| -51:2                                                    | -52:3 40 -1                                  |                                                                                                   | 17E Personnaliser OK     | Annuler |
|                                                          | -52:4                                        |                                                                                                   |                          | 111101  |
|                                                          |                                              |                                                                                                   |                          |         |

Une fois cette action propagée à tous vos styles de liaison, vous retrouvez un comportement de nomenclature comme la capture suivante :

| outer          | Supprimer Propriétés Ordonner Ajourer un filtre   | Modifier<br>le filtre       | es Export Ex<br>Excel | TXT XML<br>port Export<br>XML | 🚬 Liasse | 1 - Lias      | ise de docu | uments  | • |           |    |            |  |
|----------------|---------------------------------------------------|-----------------------------|-----------------------|-------------------------------|----------|---------------|-------------|---------|---|-----------|----|------------|--|
|                |                                                   |                             | Luition               | 1                             | J Topopt | Destination   | Donà        | Section |   | Déférence |    | Codo coulo |  |
| rare           | Description                                       | Description du ril          | re                    |                               | 4 Tondia | K1.04         | E1          | -1      | 0 | Reference | C0 | Vort       |  |
| -1 L           | iste des câbles                                   | <pas de="" hitre=""></pas>  | -                     | 1                             | -01:81   | -K1:24        | 51          | -1      | 0 |           | GN | Vert       |  |
| 52 M           | lomenclature du matériel groupée par constructeur | <pas de="" filtre=""></pas> | -                     | 2                             | -KI      | -N1:1<br>N2:0 | 62          | -1      | 0 |           | GN | Vert       |  |
| 3 L            | iste des fils par style de ligne                  | <pas de="" filtre=""></pas> |                       | 4                             | -K1:13   | -19610        | 46          | 1       | 0 |           | GN | Vort       |  |
| 314 L<br>31≂ i | iste des rollos                                   | <pas de="" filtre=""></pas> | •                     | 5                             | -K1123   | - <u>N0-0</u> | 50          | 1       | 0 |           | GN | Vort       |  |
| 15 L           | iste des localisations : repere et description    | <pas de="" filtre=""></pas> |                       | 6                             | -T1:4    | -Y3-1         | 35          | -1      | 0 |           | GN | Vert       |  |
|                |                                                   |                             |                       | 7                             | -N11-1   | -23-5         | 53          | -1      | 0 |           | GN | Vert       |  |
|                |                                                   |                             |                       | 8                             | -K1      | -X3-8         | 58          | -1      | 0 |           | GN | Vert       |  |
|                |                                                   |                             |                       | 9                             | -52:3    | -K1:14        | 38          | -1      | - |           | GN | Vert       |  |
|                |                                                   |                             |                       | 10                            | -T1:3    | -X4-1         | 33          | -1      | - |           | GN | Vert       |  |
|                |                                                   |                             |                       | 11                            | -K1:A2   | -X4-2         | 45          | -1      | 0 |           | GN | Vert       |  |
|                |                                                   |                             |                       | 12                            | -H1:X2   | -X4-3         | 52          | -1      | 0 |           | GN | Vert       |  |
|                |                                                   |                             |                       | 13                            | -N1:N    | -X4-1         | 36          | -1      | 0 |           | GN | Vert       |  |
|                |                                                   |                             |                       | 14                            | -K1:14   | -X1-2         | 39          | -1      | 0 |           | GN | Vert       |  |
|                |                                                   |                             |                       | 15                            | -K1:A1   | -X1-4         | 44          | -1      | 0 |           | GN | Vert       |  |
|                |                                                   |                             |                       | 16                            | -X1-1    | -X3-9         | 47          | -1      | 0 |           | GN | Vert       |  |
|                |                                                   |                             |                       | 17                            | -X3-2    | -51:1         | 37          | -1      | 0 |           | GN | Vert       |  |
|                |                                                   |                             |                       | 18                            | -51:2    | -52:3         | 40          | -1      | 0 |           | GN | Vert       |  |
|                |                                                   |                             |                       | 19                            | -X1-3    | -52:4         | 41          | -1      | 0 |           | GN | Vert       |  |
|                |                                                   |                             |                       | 20                            | -N1:I2   | -81           | 55          | -1      | 0 |           | GN | Vert       |  |
|                |                                                   |                             |                       | 21                            | -N1:I3   | <u>-B2</u>    | 57          | -1      | 0 |           | GN | Vert       |  |
|                |                                                   |                             |                       |                               |          |               |             |         |   |           |    |            |  |

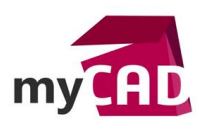

| ~ 24V-3       |             |                 |                                                |                  |           |                       |              |
|---------------|-------------|-----------------|------------------------------------------------|------------------|-----------|-----------------------|--------------|
| Tenant        | Destination | Repère de fil   | Section                                        | Longueur<br>(mm) | Référence | Données utilisateur 0 | Code couleur |
| -H1:X1 · ·    | -K1:24· · · | 51· ·           | -1 · ·                                         | 0· ·             |           | Vert · · ·            | GN ·         |
| -К1           | -N1:1       | 59              | -1                                             | 0                |           | Vert                  | GN           |
| -К1           | -N2:0       | 62              | -1                                             | 0                |           | Vert                  | GN           |
| -K1:13 · ·    | -X3-3 · · · | 46 <sup>.</sup> | -1 · ·                                         | 0· ·             |           | Vert · · ·            | GN ·         |
| <b>⊀</b> 1:23 | -X3-4       | 50              | -1                                             | 0                |           | Vert                  | GN           |
| -T1:4         | -X3-1       | 35              | -1                                             | 0                |           | Vert                  | GN           |
| -N1:L · ·     | -X3-5 · · · | 53· ·           | -1 .                                           | 0····            |           | Vert · · ·            | GN ·         |
| -К1           | -X3-8       | 58              | -1                                             | 0                |           | Vert                  | GN           |
| -52:3         | ⊀1:14       | 38              | -1                                             | 0                |           | Vert                  | GN           |
| -T1:3 · ·     | -X4-1 · · · | 33              | -1 1                                           | 0 · · ·          |           | Vert · · ·            | GN ·         |
| -K1:A2        | -X4-2       | 45              | -1                                             | 0                |           | Vert                  | GN           |
| -H1:X2        | -X4-3       | 52              | -1                                             | 0                |           | Vert                  | GN           |
| -N1:N · ·     | -X4-1 · · · | 361 1           | -1 1                                           | 0 · · ·          |           | Vert · · ·            | GN ·         |
| -K1:14        | -X1-2       | 39              | -1                                             | 0                |           | Vert                  | GN           |
| ⊀1:A1         | -X1-4       | 44              | -1                                             | 0                |           | Vert                  | GN           |
| -X1-1 · ·     | -X3-9 · · · | 47· ·           | -1 .                                           | 0· ·             |           | Vert · · ·            | GN ·         |
|               |             |                 |                                                | 0                |           |                       |              |
|               |             |                 | <u>Presentation and a station of a station</u> |                  |           |                       |              |
| ~ 24V-847 .   |             |                 |                                                |                  |           |                       |              |
| Tenant        | Destination | Repère de fil   | Section                                        | Longueur<br>(mm) | Référence | Données utilisateur 0 | Code couleur |
| -X3-2         | -51:1       | 37              | -1                                             | 0                |           | Vert                  | GN           |
| -51:2         | -52:3       | 40              | -1                                             | 0                |           | Vert                  | GN           |
| -X1-3         | -52:4       | 41              | -1                                             | 0                |           | Vert .                | GN.          |

## Usages

• Conception électrique